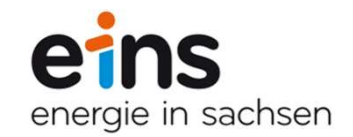

# **Anleitung Onlineservice**

Zählerstände und Lastgänge

Dezember 2017

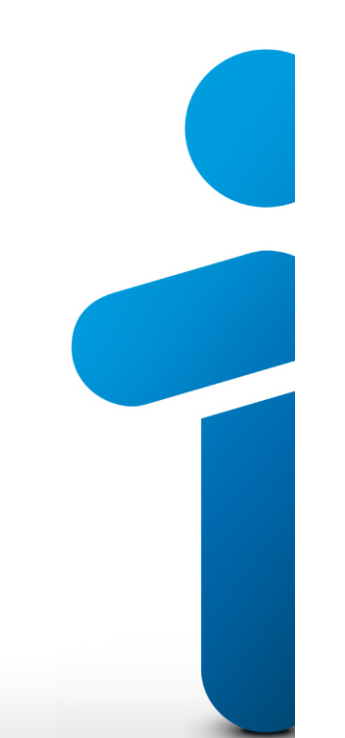

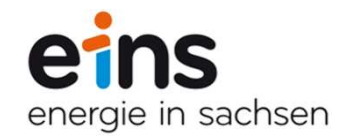

# Startseite

Einstieg in das Lieferstellen-Modul auf der Startseite:

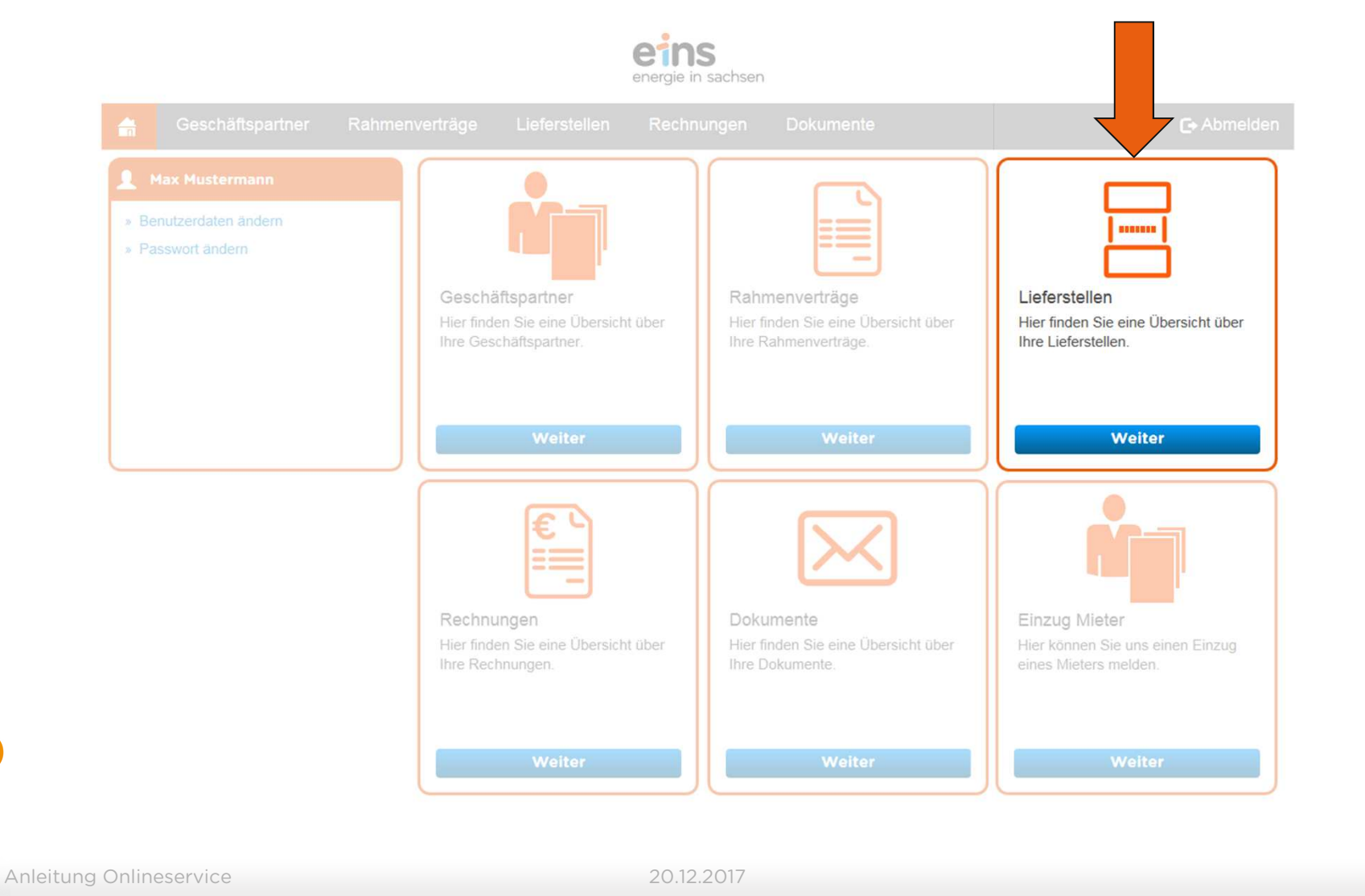

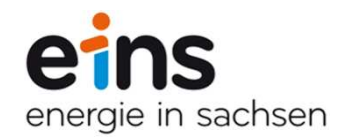

# Lieferstellen

# Übersicht über alle Lieferstellen:

| er  | tragskonto:      |                  | Rahm                         | envertrag:  |                 |           | Kunden    | nummer:         |                |                  |
|-----|------------------|------------------|------------------------------|-------------|-----------------|-----------|-----------|-----------------|----------------|------------------|
| PLZ | , Ort:           |                  | Straße                       | e, Hausnr.: |                 |           |           |                 |                |                  |
| Spa | irte:            | Bitte auswählen  | <ul> <li>✓ Zählve</li> </ul> | erfahren:   | Bitte auswählen | ~         | Vertrage  | sstatus:        | itte auswählen | ~                |
| Lee | rstand:          |                  |                              |             |                 |           |           |                 |                |                  |
| XL  | S-Datei          |                  |                              |             |                 |           |           | -               | uswahl zuri    | ücksetzen Suche  |
|     | Vertragskonto \$ | Zählverfahren \$ | Kundennummer \$              | Ort \$      | Straße \$       | Hausnr. ≎ | Sparte \$ | Rahmenvertrag < | PLZ ≎          | Vertragsstatus ≎ |
|     | 8 <b>XXXXX</b> 8 | RLM              | 9 <b>XXXXX</b> 2             | Radebeul    | Bergstr.        | Х         | Strom     | RV000000XXX     | 01445          | aktiv            |
|     | 8 XXXXX8         | SLP              | 9 <b>XXXXX</b> 0             | Chemnitz    | Musterstr.      | х         | Wasser    |                 | 09116          | aktiv            |
|     | 8 <b>XXXXX</b> 4 | SLP              | 9 <b>XXXXX</b> 0             | Chemnitz    | Musterstr.      | Х         | Wasser    |                 | 09116          | aktiv            |
|     | 8 <b>XXXXX</b> 2 | RLM              | 9 <b>XXXXX</b> 0             | Chemnitz    | Musterstr.      | х         | Strom     | RV000000XXX     | 09116          | aktiv            |
|     | 8 <b>XXXXX</b> 3 | SLP              | 9 <b>XXXXX</b> 0             | Chemnitz    | Musterstr.      | Х         | Wasser    |                 | 09116          | aktiv            |
|     | 8 <b>xxxxx</b> 3 | SLP              | 9 <b>XXXXX</b> 0             | Chemnitz    | Musterstr.      | Х         | Fernwärme |                 | 09116          | aktiv            |
|     | 8 <b>XXXXX</b> 2 | SLP              | 9 <b>XXXXX</b> 7             | Chemnitz    | Dorfstr.        | Х         | Wasser    |                 | 09126          | aktiv            |
|     |                  | SLP              | 9 <b>XXXXX</b> 7             | Chemnitz    | Talstr.         | Х         | Fernwärme | RV000002XXX     | 09126          | aktiv            |
|     | 8 XXXXX8         |                  |                              |             | Mustaratz       | х         | Strom     | RV000000XXX     | 09056          | aktiv            |

# Lieferstellen

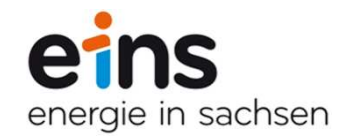

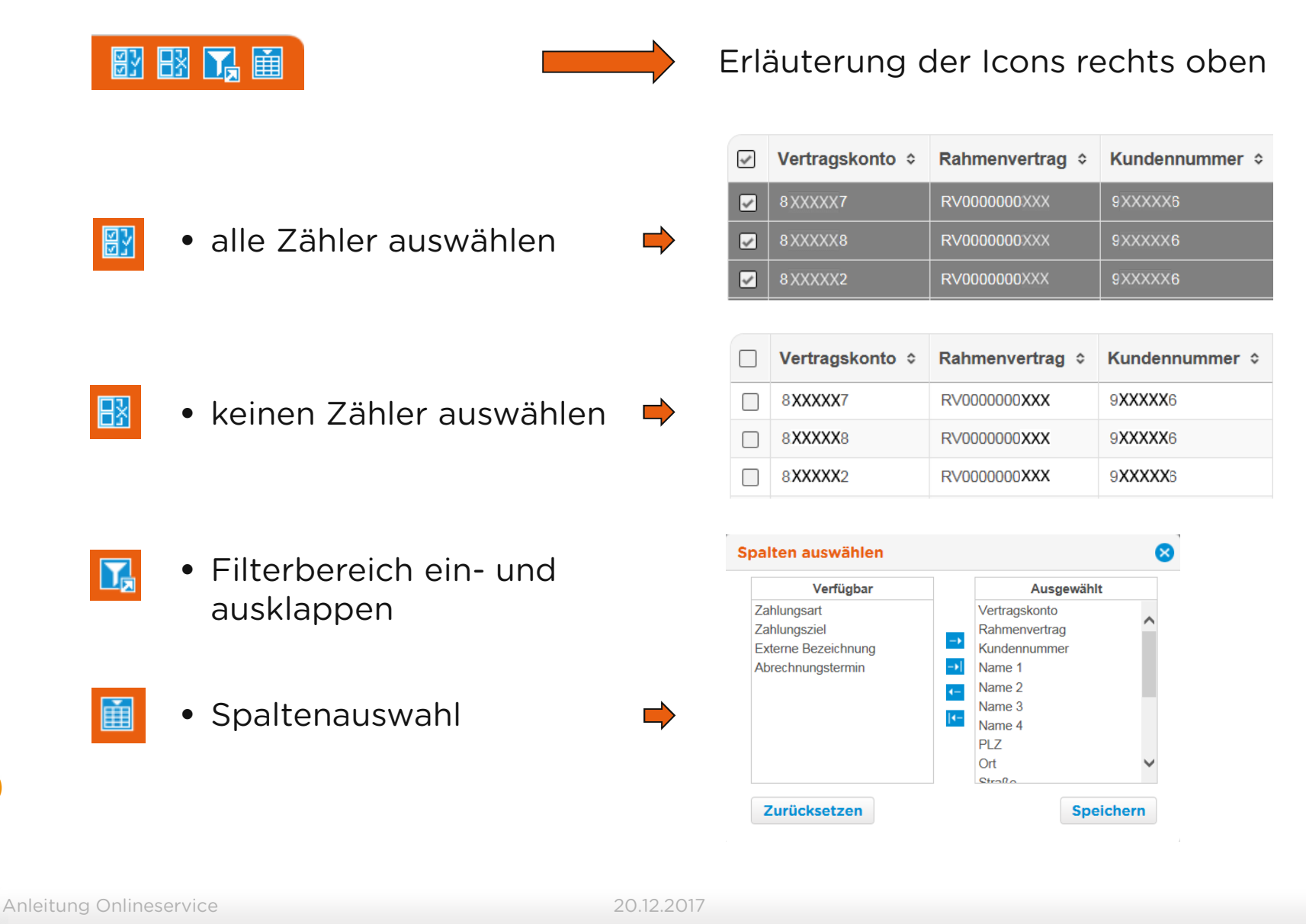

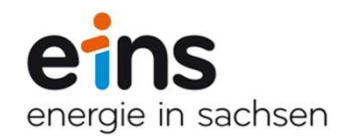

# **SLP-Lieferstellen**

# Selektion aller SLP-Lieferstellen:

| Ver | tragskonto:      |                  | Rahm                        | envertrag:                |            |           | Kunden    | nummer:         |               |                  |
|-----|------------------|------------------|-----------------------------|---------------------------|------------|-----------|-----------|-----------------|---------------|------------------|
| PLZ | , Ort:           |                  | Straß                       | e, <mark>Hausnr</mark> .: |            |           |           |                 |               |                  |
| Spa | irte:            | Bitte auswählen  | <ul> <li>✓ Zählv</li> </ul> | erfahren:                 | SLP        | ~         | Vertrage  | sstatus:        | tte auswählen | ~                |
| Lee | rstand:          |                  |                             |                           |            |           |           |                 |               |                  |
| XL  | S-Datei          |                  |                             |                           |            |           |           | A               | uswahl zur    | ücksetzen Suche  |
|     | Vertragskonto \$ | Zählverfahren \$ | Kundennummer ¢              | Ort o                     | Straße ≎   | Hausnr. ≎ | Sparte ≎  | Rahmenvertrag ≎ | PLZ \$        | Vertragsstatus ᅌ |
|     | 8 <b>XXXXX</b> 8 | SLP              | 9 <b>XXXX</b> 2             | Radebeul                  | Bergstr.   | Х         | Strom     | RV000000XXX     | 01445         | aktiv            |
|     | 8xxxxx8          | SLP              | 9 <b>XXXXX</b> 0            | Chemnitz                  | Musterstr. | x         | Wasser    |                 | 09116         | aktiv            |
|     | 8 XXXXX4         | SLP              | 9 XXXXX0                    | Chemnitz                  | Musterstr. | х         | Wasser    |                 | 09116         | aktiv            |
|     | 8 <b>xxxxx</b> 2 | SLP              | 9 xxxxx0                    | Chemnitz                  | Musterstr. | x         | Strom     | RV0000000XXX    | 09116         | aktiv            |
|     | 8 <b>XXXXX</b> 3 | SLP              | 9 <b>XXXX</b> 0             | Chemnitz                  | Musterstr. | х         | Wasser    |                 | 09116         | aktiv            |
|     | 8xxxxx3          | SLP              | 9 XXXXX0                    | Chemnitz                  | Musterstr. | х         | Fernwärme |                 | 09116         | aktiv            |
|     |                  | SLP              | 9 XXXXX7                    | Chemnitz                  | Dorfstr.   | Х         | Wasser    |                 | 09126         | aktiv            |
|     | 8 <b>XXXXX</b> 2 |                  |                             |                           | Talstr     | х         | Fernwärme | RV000002XXX     | 09126         | aktiv            |
|     | 8xxxx2<br>8xxxx8 | SLP              | 9 <b>XXXXX</b> 7            | Chemnitz                  | r alou.    |           |           |                 |               |                  |

# Verbrauchsübersicht

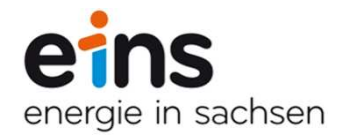

Die gewünschte Lieferstelle wird mit der linken Maustaste angeklickt. Es öffnet sich ein Menü mit verschiedenen Funktionen. Hier ist die Verbrauchsübersicht auszuwählen:

| /ertr | agskonto:                                                                         |                                                    | Rahmen                                                                                                    | vertrag:                                                                                                    |                                                                  |                                                                                                    | Kunde                                                            | nnummer:      |                                                                                                    |                                                                  |                |
|-------|-----------------------------------------------------------------------------------|----------------------------------------------------|----------------------------------------------------------------------------------------------------|----------------------------------------------------------------------------------------------------|------------------------------------------------------------------|----------------------------------------------------------------------------------------------------|------------------------------------------------------------------|---------------|----------------------------------------------------------------------------------------------------|------------------------------------------------------------------|----------------|
| PLZ,  | Ort:                                                                              |                                                    | Straße, H                                                                                                    | Hausnr.:                                                                                                    |                                                                  |                                                                                                    |                                                                  |               |                                                                                                    |                                                                  |                |
| Spar  | te:                                                                               | Bitte auswählen                                    | ✓ Zählverfahren: SLP ✓ Vertragsstatus:                                                                                                    |                                                                                                    | gsstatus:                                                        | Bitte auswählen                                                                                                    |                                                                  |               |                                                                                                    |                                                                  |                |
| .eer  | stand.                                                                            |                                                    |                                                                                                    |                                                                                                    |                                                                  |                                                                                                    |                                                                  |               |                                                                                                    |                                                                  |                |
|       |                                                                                   |                                                    |                                                                                                    |                                                                                                    |                                                                  |                                                                                                    |                                                                  |               |                                                                                                    |                                                                  |                |
| XLS   | -Datei                                                                            |                                                    |                                                                                                    |                                                                                                    |                                                                  |                                                                                                    |                                                                  |               | Auswahl zu                                                                                                    | rücksetzen                                                       | Suche          |
|       | -Datei<br>Vertragskonto ≎                                                         | Zählverfahren ≎                                    | Kundennummer \$                                                                                                    | Ort ≎                                                                                                    | Straße ≎                                                         | Hausnr. ≎                                                                                                    | Sparte ≎                                                         | Rahmenvertrag | Auswahl zu<br>≎ PLZ ≎                                                                                                    | rücksetzen<br>Vertragssta                                        | Suche          |
| XLS   | -Datei<br>Vertragskonto ≎<br>8 XXXXX3                                             | Zählverfahren ≎<br>SLP                             | Kundennummer \$                                                                                                    | Ort ≎<br>Chemnitz                                                                                               | Straße ≎<br>Musterstr.                                           | Hausnr. ≎                                                                                                    | <b>Sparte ≎</b><br>Wasser                                        | Rahmenvertrag | Auswahl zu                                                                                                    | rücksetzen<br>Vertragssta<br>aktiv                               | Suche<br>tus ≎ |
| ×LS   | -Datei<br>Vertragskonto \$<br>8 XXXXX3<br>8 XXXXX4                                | Zählverfahren \$<br>SLP<br>SLP                     | Kundennummer ¢<br>9XXXXX0<br>9XXXXX0                                                                                                    | Ort \$<br>Chemnitz<br>Chemnitz                                                                                  | Straße ≎<br>Musterstr.<br>Musterstr.                             | Hausnr. \$<br>verbrauchsübersicht<br>Zählerstandsmeldung                                                                       | <b>Sparte ≎</b><br>Wasser<br>Wasser                              | Rahmenvertrag | Auswahl zu           ↓         PLZ ↓           09116         09116                                                                                           | vertragssta<br>aktiv<br>aktiv                                    | Suche          |
| ×Ls   | -Datei<br>Vertragskonto ≎<br>8 XXXX3<br>8 XXXX4<br>8 XXXX8                        | Zählverfahren \$<br>SLP<br>SLP<br>SLP              | Kundennummer \$         9XXXXX0         9XXXXX0         9XXXXX0         9XXXXX0                                                                                           | Ort ⇒       Chemnitz       Chemnitz       Chemnitz                                                              | Straße ≎<br>Musterstr.<br>Musterstr.<br>Musterstr.               | Hausnr. ≎<br>Verbrauchsübersicht<br>Zählerstandsmeldung<br>Bankdaten                                                           | Sparte ≎<br>Wasser<br>Wasser<br>Wasser                           | Rahmenvertrag | <ul> <li>Auswahl zu</li> <li>PLZ ≎</li> <li>09116</li> <li>09116</li> <li>09116</li> </ul>                                                                   | rücksetzen<br>Vertragssta<br>aktiv<br>aktiv<br>aktiv             | Suche<br>tus ≎ |
|       | -Datei<br>Vertragskonto ≎<br>8 XXXX3<br>8 XXXX4<br>8 XXXX8<br>8 XXXX8             | Zählverfahren \$<br>SLP<br>SLP<br>SLP<br>SLP       | Kundennummer ≎           9XXXXX0           9XXXXX0           9XXXXX0           9XXXXX0           9XXXXX0                                                                  | Ort \$       Chemnitz       Chemnitz       Chemnitz       Chemnitz       Chemnitz                               | Straße ≎<br>Musterstr.<br>Musterstr.<br>Musterstr.<br>Musterstr. | Hausnr. ≎<br>verbrauchsübersicht<br>Zählerstandsmeldung<br>Bankdaten<br>Abschlagsplan<br>Rechnungsemnfänger                    | Sparte ≎<br>Wasser<br>Wasser<br>Wasser<br>Fernwärme              | Rahmenvertrag | Auswahl zu           ♦         PLZ ♦           09116         09116           09116         09116           09116         09116           09116         09116 | rücksetzen<br>Vertragssta<br>aktiv<br>aktiv<br>aktiv<br>aktiv    | Suche          |
|       | -Datei<br>Vertragskonto ≎<br>8 XXXXX3<br>8 XXXX4<br>8 XXXX8<br>8 XXXX3<br>8 XXXX3 | Zählverfahren ≎<br>SLP<br>SLP<br>SLP<br>SLP<br>SLP | Kundennummer \$           9XXXX0           9XXXX0           9XXXX0           9XXXX0           9XXXX0           9XXXX0           9XXXX0           9XXXX0           9XXXXX0 | Ort \$       Chemnitz       Chemnitz       Chemnitz       Chemnitz       Chemnitz       Chemnitz       Chemnitz | Straße ≎<br>Musterstr.<br>Musterstr.<br>Musterstr.<br>Dorfstr.   | Hausnr. \$<br>Verbrauchsübersicht<br>Zählerstandsmeldung<br>Bankdaten<br>Abschlagsplan<br>Rechnungsempfanger<br>Produktwechsel | Sparte ≎<br>Wasser<br>Wasser<br>Wasser<br>Fernwärme<br>Fernwärme | Rahmenvertrag | Auswahl zu           PLZ \$           09116           09116           09116           09116           09116           09116           09126                  | rücksetzen Vertragssta aktiv aktiv aktiv aktiv aktiv aktiv aktiv | Suche          |

# Verbrauchsübersicht

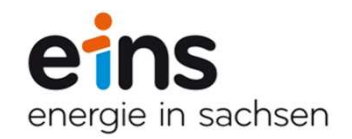

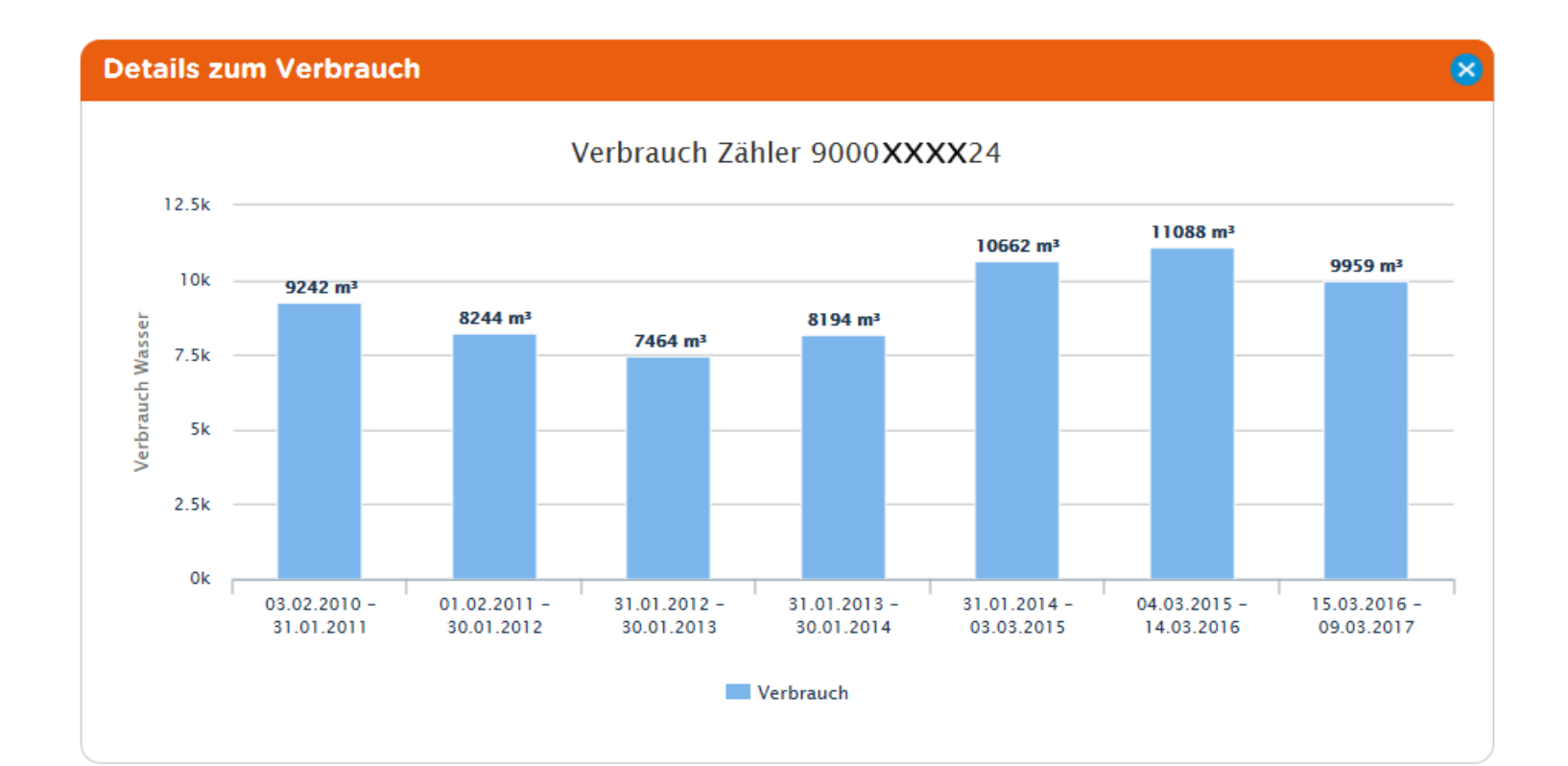

Anleitung Onlineservice

20.12.2017

6

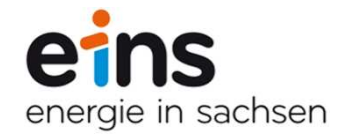

Die gewünschte Lieferstelle wird mit der linken Maustaste angeklickt. Es öffnet sich ein Menü mit verschiedenen Funktionen. Hier ist die Zählerstandsmeldung auszuwählen:

|      | Geschäftspartner                                                                                                    | Rahmenverträg                                                                | e Lieferstellen                                                                                                    | Rechnunger                                                                                                    | n Dokum                                                          | ente                                                                                                    |                                                      |                  |                                                                    | C+ Abmelden                                                                       |
|------|----------------------------------------------------------------------------------------------------|------------------------------------------------------------------------------|----------------------------------------------------------------------------------------------------|----------------------------------------------------------------------------------------------------|------------------------------------------------------------------|----------------------------------------------------------------------------------------------------|------------------------------------------------------|------------------|--------------------------------------------------------------------|-----------------------------------------------------------------------------------|
| Hie  | r finden Sie eine Ú                                                                                                    | Übersicht über Ihr                                                           | ELieferstellen.                                                                                                    |                                                                                                    |                                                                  |                                                                                                    |                                                      |                  |                                                                    | 83 B3 T4 M                                                                        |
| Vert | ragskonto:                                                                                                    |                                                                              | Rahme                                                                                                    | nvertrag:                                                                                                    |                                                                  |                                                                                                    | Kunde                                                | nnummer:         |                                                                    |                                                                                   |
| PLZ  | , Ort:                                                                                                    |                                                                              | Straße,                                                                                                    | Hausnr.:                                                                                                    |                                                                  |                                                                                                    |                                                      |                  |                                                                    |                                                                                   |
| Spa  | rte:                                                                                                    | Bitte auswählen                                                              | ✓ Zählver                                                                                                    | rfahren:                                                                                                    | SLP                                                              | ~                                                                                                    | Vertrag                                              | gsstatus: B      | litte auswählen                                                    | ~                                                                                 |
| Lee  | rstand:                                                                                                    |                                                                              |                                                                                                    |                                                                                                    |                                                                  |                                                                                                    |                                                      |                  |                                                                    |                                                                                   |
|      |                                                                                                    |                                                                              |                                                                                                    |                                                                                                    |                                                                  |                                                                                                    |                                                      |                  |                                                                    |                                                                                   |
| XL   | 5-Datei                                                                                                    |                                                                              |                                                                                                    |                                                                                                    |                                                                  |                                                                                                    |                                                      |                  | Auswahl zur                                                        | rücksetzen Suche                                                                  |
|      | S-Datei<br>Vertragskonto ≎                                                                                                    | Zählverfahren ≎                                                              | Kundennummer \$                                                                                                    | Ort ≎                                                                                                    | Straße ≎                                                         | Hausnr. ≎                                                                                                    | Sparte ≎                                             | Rahmenvertrag \$ | Auswahl zur<br>PLZ \$                                              | rücksetzen Suche<br>Vertragsstatus ≎                                              |
|      | S-Datei<br>Vertragskonto ≎<br>8XXXXX3                                                                                                    | Zählverfahren ≎<br>SLP                                                       | Kundennummer ≎<br>9XXXX0                                                                                                    | Ort ≎<br>Chemnitz                                                                                               | <b>Straße ≎</b><br>Musterstr.                                    | Hausnr. ≎                                                                                                    | Sparte ≎<br>Wasser                                   | Rahmenvertrag ≎  | Auswahl zur<br>PLZ \$                                              | rücksetzen Suche<br>Vertragsstatus ≎<br>aktiv                                     |
| xL   | Vertragskonto ¢<br>8XXXXX3<br>8XXXXX4                                                                                                    | Zählverfahren \$<br>SLP<br>SLP                                               | Kundennummer ≎<br>9XXXX0<br>9XXXX0                                                                                                    | Ort \$ Chemnitz Chemnitz                                                                                        | Straße ≎<br>Musterstr.<br>Musterstr.                             | Hausnr. ¢<br>o<br>Verbrauchsübersicht<br>Zählerstandsmeldung                                                                   | Sparte ≎<br>Wasser<br>Wasser                         | Rahmenvertrag ≎  | Auswahl zur<br>PLZ \$<br>09116<br>09116                            | rücksetzen Suche<br>Vertragsstatus ¢<br>aktiv<br>aktiv                            |
| xL   | Contragskonto ≎  SXXXX3  SXXXX4  SXXXX8                                                                                                    | Zählverfahren \$<br>SLP<br>SLP<br>SLP                                        | Kundennummer ≎       9XXXXX0       9XXXXX0       9XXXXX0       9XXXXX0                                                                                                    | Ort \$       Chemnitz       Chemnitz       Chemnitz                                                             | Straße ≎<br>Musterstr.<br>Musterstr.<br>Musterstr.               | Hausnr. \$<br>•<br>Verbrauchsübersicht<br>Zahlerstandsmeldung<br>Bankdaten                                                     | Sparte 🗘<br>Wasser<br>Wasser<br>Wasser               | Rahmenvertrag ≎  | Auswahl zur<br>PLZ \$<br>09116<br>09116<br>09116                   | rücksetzen Suche<br>Vertragsstatus ≎<br>aktiv<br>aktiv<br>aktiv                   |
|      | S-Datei<br>Vertragskonto ≎<br>8XXXXX3<br>8XXXXX4<br>8XXXXX8<br>8XXXXX8<br>8XXXXX8                                                                                                    | Zählverfahren \$<br>SLP<br>SLP<br>SLP<br>SLP                                 | Kundennummer \$           9XXXX0           9XXXX0           9XXXX0           9XXXX0           9XXXX0           9XXXX0                                                            | Ort<br>Chemnitz<br>Chemnitz<br>Chemnitz<br>Chemnitz                                                             | Straße ≎<br>Musterstr.<br>Musterstr.<br>Musterstr.               | Hausnr. \$<br>verbrauchsübersicht<br>Zählerstandsmeldung<br>Bankdaten<br>Abschlagsplan                                         | Sparte \$<br>Wasser<br>Wasser<br>Wasser<br>Fernwärme | Rahmenvertrag ≎  | Auswahl zur<br>PLZ \$<br>09116<br>09116<br>09116<br>09116          | rücksetzen Suche<br>Vertragsstatus ≎<br>aktiv<br>aktiv<br>aktiv<br>aktiv          |
|      | S-Datei<br>Vertragskonto ≎<br>8XXXX3<br>8XXXX4<br>8XXXX8<br>8XXXX8<br>8XXXX8<br>8XXXX8                                                                                                    | Zählverfahren \$<br>SLP<br>SLP<br>SLP<br>SLP<br>SLP<br>SLP                   | Kundennummer ≎           9XXXXX0           9XXXXX0           9XXXXX0           9XXXXX0           9XXXXX0           9XXXXX0           9XXXXX0           9XXXXX0                   | Ort  Ort  Chemnitz Chemnitz Chemnitz Chemnitz Chemnitz Chemnitz Chemnitz                                        | Straße ≎<br>Musterstr.<br>Musterstr.<br>Musterstr.<br>Musterstr. | Hausnr.<br>Hausnr.<br>Kerbrauchsübersicht<br>Zählerstandsmeldung<br>Bankdaten<br>Abschlagsplan<br>Rechnungsempfänger           | Sparte ≎<br>Wasser<br>Wasser<br>Wasser<br>Fernwärme  | Rahmenvertrag ≎  | Auswahl zur<br>PLZ \$<br>09116<br>09116<br>09116<br>09126          | rücksetzen Suche<br>Vertragsstatus ≎<br>aktiv<br>aktiv<br>aktiv<br>aktiv<br>aktiv |
|      | Contragskonto ≎  SXXXX3  SXXXX4  SXXXX8  SXXXX8  SXXX8  SXXX8  SXXXX8  SXXXX8  SXXXX8  SXXXX8  SXXX8  SXXX8 | Zählverfahren \$       SLP       SLP       SLP       SLP       SLP       SLP | Kundennummer ≎           9XXXXX0           9XXXXX0           9XXXXX0           9XXXXX0           9XXXXX0           9XXXXX0           9XXXXX0           9XXXXX0           9XXXXX0 | Ort \$       Chemnitz       Chemnitz       Chemnitz       Chemnitz       Chemnitz       Chemnitz       Chemnitz | Straße ≎<br>Musterstr.<br>Musterstr.<br>Musterstr.<br>Dorfstr.   | Hausnr. \$<br>Verbrauchsübersicht<br>Zahlerstandsmeldung<br>Bankdaten<br>Abschlagsplan<br>Rechnungsempfänger<br>Produktwechsel | Sparte \$<br>Wasser<br>Wasser<br>Wasser<br>Fernwärme | Rahmenvertrag ¢  | Auswahl zur<br>PLZ \$<br>09116<br>09116<br>09116<br>09126<br>09126 | rücksetzen Suche<br>Vertragsstatus ≎<br>aktiv<br>aktiv<br>aktiv<br>aktiv<br>aktiv |

### Zählerstandsmeldung - Massenbearbeitung

Es besteht die Möglichkeit, Zählerstandsmeldungen in Masse durchzuführen.

Die zu bearbeitenden Lieferstellen können einzeln oder alle über das Icon Bausgewählt werden.

Nach erfolgter Selektion wird eine XLS-Datei für die Zählerstandsmeldung heruntergeladen.

Die XLS-Vorlage wird auf dem PC gespeichert und mit den Zählerständen befüllt. Sofern Sie Zählerstände für einen Eintarifzähler melden möchten, tragen Sie diese bitte nur in die Spalte "Zählerstand HT" ein. Handelt es sich um einen Doppeltarifzähler, sind die beiden Spalten "Zählerstand HT" und "Zählerstand NT" auszufüllen.

Wenn Sie alle Zählerstände erfasst haben, kann die XLS-Datei über den entsprechenden Button wieder hochgeladen werden.

| Vertragskontonummer | Kundennummer | Zählernummer | PLZ   | Ort      | Straße     | Hausnummer | Sparte    | Letzter Zählerstand HT | Letzter Zählerstand NT | Datum letzter Zählerstand | Zählerstand HT | Zählerstand NT , | Ablesedatum |
|---------------------|--------------|--------------|-------|----------|------------|------------|-----------|------------------------|------------------------|---------------------------|----------------|------------------|-------------|
| 8XXXXXX4            | 90XXXX40     | 900XXX00523  | 09116 | Chemnitz | Musterstr. | Х          | Wasser    | 212                    |                        | 27.09.2017                |                |                  |             |
| 8XXXXXX2            | 90XXXX40     | 6593XXX1     | 09116 | Chemnitz | Musterstr. | Х          | Fernwärme | 15152                  |                        | 30.09.2017                |                |                  |             |
| 8XXXXXX3            | 90XXXX40     | 9000XXXXX14  | 09116 | Chemnitz | Musterstr. | Х          | Wasser    | 0                      |                        | 19.09.2017                |                |                  |             |
| 8XXXXXX6            | 90XXXX40     | 9XXXXXX0524  | 09116 | Chemnitz | Musterstr. | Х          | Wasser    | 0                      |                        | 19.09.2017                |                |                  |             |
| 8XXXXXX4            | 90XXXXX7     | 9000XXXX543  | 09126 | Chemnitz | Dorfstr.   | Х          | Wasser    | 2750                   |                        | 04.09.2017                |                |                  |             |
| SXXXXXX3            | 90XXXXX7     | 6XXX2416     | 09126 | Chemnitz | Talstr.    | Х          | Fernwärme | 4341                   |                        | 30.09.2017                |                |                  |             |
| 3XXXXXX0            | 90XXXXX7     | 9XXXX902     | 09126 | Chemnitz | Bergstr.   | Х          | Fernwärme | 1                      |                        | 30.09.2017                |                |                  |             |
| XXXXXX0             | 90XXXXX7     | 90XXXXX577   | 09126 | Chemnitz | Bergstr.   | Х          | Wasser    | 417                    |                        | 28.08.2017                |                |                  |             |

#### XLS-Datei

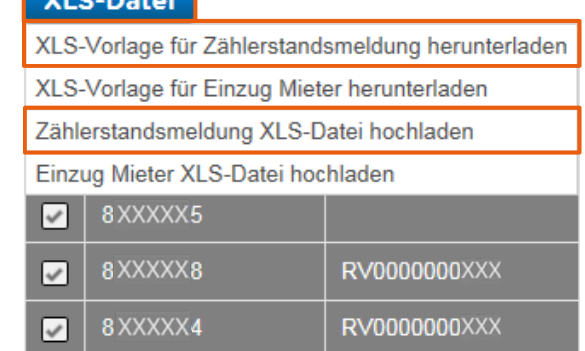

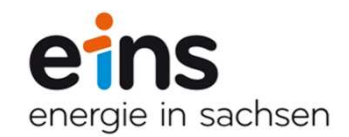

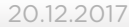

## Zählerstandsmeldung - Massenbearbeitung

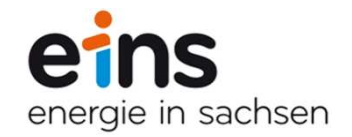

Nach Prüfung der eingegangenen Zählerstände in unserem System erhalten Sie eine Bestätigungs-E-Mail.

#### Muster:

Sehr geehrte Damen und Herren,

Sie erhalten das Ergebnis Ihrer übermittelten Zählerstande im eins-Onlineservice.

Von 1 importierten Zählerständen waren 1 fehlerhaft.

Der ausführliche Verarbeitungsstatus ist in der beigefügten CSV-Datei aufgelistet. Bitte verwenden Sie für die Überarbeitung Ihrer Zählerstandsdatei <u>nicht</u> die beigefügte CSV-Datei, sondern Ihre **ursprüngliche Zählerstandsliste** im Format XLS.

Bitte überprüfen Sie Ihre Daten und korrigieren Sie eventuell Ihre Zählerstände. Sollte alles korrekt sein, setzen Sie bitte hinter den "fehlerhaften" Zählerstand in der Spalte P (Zählerstand ist korrekt (x)) - ein "x". Damit ist der Zählerstand als korrekt gekennzeichnet.

Freundliche Grüße

Ihr eins Kundenservice

Sie haben die Möglichkeit, die als fehlerhaft ausgewiesenen Zählerstände nochmals zu prüfen und ggf. zu korrigieren. Anschließend können Sie Ihre Liste erneut im Onlineservice hochladen.

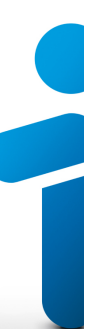

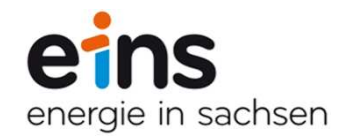

# **RLM-Lieferstellen**

# Selektion aller RLM-Lieferstellen:

|     | tragskonto:                              |                 | Rahn                        | nenvertrag:          |            |           | Kunden    | nummer:       |                 |                  |
|-----|------------------------------------------|-----------------|-----------------------------|----------------------|------------|-----------|-----------|---------------|-----------------|------------------|
| PLZ | Z, Ort:                                  |                 | Straß                       | e, Hausnr.:          |            |           |           |               |                 |                  |
| Spa | arte:                                    | Bitte auswählen | <ul> <li>✓ Zählv</li> </ul> | erfahren:            | RLM        | ~         | Vertrag   | sstatus:      | litte auswählen | ~                |
| Lee | erstand:                                 |                 |                             |                      |            |           |           |               |                 |                  |
| 241 |                                          |                 |                             |                      |            |           |           |               |                 |                  |
| XL  | S-Datei                                  |                 |                             |                      |            |           |           |               | Auswahl zur     | ucksetzen Suche  |
|     | Vertragskonto 🗢                          | Zählverfahren o | Kundennummer ¢              | Ort o                | Straße 0   | Hausnr. ≎ | Sparte o  | Rahmenvertrag | PLZ 0           | Vertragsstatus o |
|     | 8XXXXX8                                  | RLM             | 9 XXXX2                     | Radebeul             | Bergstr.   | х         | Strom     | RV000000XXX   | 01445           | aktiv            |
|     | 8xxxxx8                                  | RLM             | 9 XXXXX0                    | Chemnitz             | Musterstr. | Х         | Wasser    |               | 09116           | aktiv            |
|     | 8XXXXX4                                  | RLM             | 9 XXXXX0                    | Chemnitz             | Musterstr. | x         | Wasser    |               | 09116           | aktiv            |
|     | 8XXXXX2                                  | RLM             | 9 XXXXX0                    | Chemnitz             | Musterstr. | x         | Strom     | RV000000XXX   | 09116           | aktiv            |
|     |                                          | RLM             | 9 XXXXX0                    | Chemnitz             | Musterstr. | х         | Wasser    |               | 09116           | aktiv            |
|     | 8XXXXX3                                  |                 | 9 XXXXX0                    | Chemnitz             | Musterstr. | х         | Fernwärme |               | 09116           | aktiv            |
|     | 8XXXXX3<br>8XXXXX3                       | RLM             |                             |                      | Dorfotz    | х         | Wasser    |               | 09126           | aktiv            |
|     | 8 XXXXX3<br>8 XXXXX3<br>8 XXXXX2         | RLM             | 9 <b>XXXX</b> 7             | Chemnitz             | Donsu.     | 71        |           |               |                 |                  |
|     | 8XXXXX3<br>8XXXXX3<br>8XXXXX2<br>8XXXXX8 | RLM<br>RLM      | 9 XXXX7<br>9 XXXX7          | Chemnitz<br>Chemnitz | Talstr.    | X         | Fernwärme | RV0000002XXX  | 09126           | aktiv            |

## Lastgangviewer

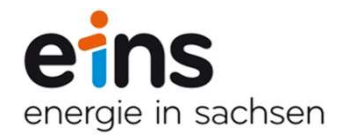

Die gewünschte Lieferstelle wird mit der linken Maustaste angeklickt. Es öffnet sich ein Menü mit verschiedenen Funktionen. Hier ist der Lastgangviewer auszuwählen:

|      | Geschäftspartner                                                                        | Rahmenverträg                                   | e Lieferstellen                                                                                                    | Rechnunge                                                                                        | n Dokum                                                          | nente                                                                       |         |                 |                                                                                                    | C+ Abmelden                                                              |
|------|-----------------------------------------------------------------------------------------|-------------------------------------------------|----------------------------------------------------------------------------------------------------|--------------------------------------------------------------------------------------------------|------------------------------------------------------------------|-----------------------------------------------------------------------------|---------|-----------------|----------------------------------------------------------------------------------------------------|--------------------------------------------------------------------------|
| Hie  | r finden Sie eine Ú                                                                     | Übersicht über Ihre                             | Lieferstellen.                                                                                                    |                                                                                                  |                                                                  |                                                                             |         |                 |                                                                                                    | 83 B3 T4 m                                                               |
| Vert | tragskonto:                                                                             |                                                 | Rahme                                                                                                    | nvertrag:                                                                                        |                                                                  | Ku                                                                          | Inder   | nnummer:        |                                                                                                    |                                                                          |
| PLZ  | , Ort:                                                                                  |                                                 | Straße,                                                                                                    | Hausnr.:                                                                                         |                                                                  |                                                                             |         |                 |                                                                                                    |                                                                          |
| Spa  | rte:                                                                                    | Bitte auswählen                                 | ✓ Zählver                                                                                                    | rfahren:                                                                                         | RLM                                                              | ✓ Ve                                                                        | rtrag   | gsstatus:       | Bitte auswählen                                                                                                    | ~                                                                        |
| Lee  | rstand:                                                                                 |                                                 |                                                                                                    |                                                                                                  |                                                                  |                                                                             |         |                 |                                                                                                    |                                                                          |
| XL   | S-Datei                                                                                 |                                                 |                                                                                                    |                                                                                                  |                                                                  |                                                                             |         |                 |                                                                                                    |                                                                          |
|      |                                                                                         |                                                 |                                                                                                    |                                                                                                  |                                                                  |                                                                             |         |                 | Auswahl zur                                                                                                    | rücksetzen Suche                                                         |
|      | Vertragskonto ≎                                                                         | Zählverfahren ≎                                 | Kundennummer ≎                                                                                                    | Ort ≎                                                                                            | Straße ≎                                                         | Hausnr. ≎ Sparte                                                            | ٥       | Rahmenvertrag   | Auswahl zur                                                                                                    | rücksetzen Suche<br>Vertragsstatus ≎                                     |
|      | Vertragskonto ≎<br>sxxxxx3                                                              | Zählverfahren ≎                                 | Kundennummer \$                                                                                                    | Ort ≎<br>Chemnitz                                                                                | Straße ≎<br>Musterstr.                                           | Hausnr.  \$ Sparte                                                          | 0       | Rahmenvertrag a | Auswahl zur PLZ    09116                                                                                                    | rücksetzen Suche<br>Vertragsstatus ≎<br>aktiv                            |
|      | Vertragskonto \$ 8XXXXX3 8XXXXX4                                                        | Zählverfahren ≎<br>RLM<br>RLM                   | Kundennummer ¢ 9XXXXX0 9XXXXX0                                                                                                    | Ort \$ Chemnitz Chemnitz                                                                         | Straße ≎<br>Musterstr.<br>Musterstr.                             | Hausnr.   Sparte Lastgangviewer                                             | •       | Rahmenvertrag : | Auswahl zur  PLZ                                                                                                    | rücksetzen Suche<br>Vertragsstatus ≎<br>aktiv<br>aktiv                   |
|      | Vertragskonto \$ 8XXXXX3 8XXXXX4 8XXXXX8                                                | Zählverfahren ¢<br>RLM<br>RLM<br>RLM            | Kundennummer \$       9XXXXX0       9XXXX0       9XXXX0       9XXXX0                                                                                   | Ort<br>Chemnitz<br>Chemnitz<br>Chemnitz                                                          | Straße ≎<br>Musterstr.<br>Musterstr.<br>Musterstr.               | Hausnr.<br>Sparte<br>Lastgangviewer<br>Bankdaten                            | 0       | Rahmenvertrag a | Auswahl zur<br>PLZ \$<br>09116<br>09116                                                                                                    | rücksetzen Suche<br>Vertragsstatus \$<br>aktiv<br>aktiv<br>aktiv         |
|      | Vertragskonto<br>8 XXXXX3<br>8 XXXXX4<br>8 XXXXX8<br>8 XXXXX8                           | Zählverfahren \$ RLM RLM RLM RLM RLM            | Kundennummer ≎           9XXXX0           9XXXX0           9XXXX0           9XXXX0           9XXXX0                                                    | Ort  Chemnitz Chemnitz Chemnitz Chemnitz Chemnitz                                                | Straße ≎<br>Musterstr.<br>Musterstr.<br>Musterstr.<br>Musterstr. | Hausnr. > Sparte<br>Lastgangviewer<br>Bankdaten<br>Abschlagsplan            | ¢       | Rahmenvertrag a | Auswahl zur<br>PLZ \$<br>09116<br>09116<br>09116<br>09116                                                                                             | rücksetzen Suche<br>Vertragsstatus ≎<br>aktiv<br>aktiv<br>aktiv<br>aktiv |
|      | Vertragskonto ≎<br>\$XXXXX3<br>\$XXXXX4<br>\$XXXXX8<br>\$XXXXX8<br>\$XXXXX3<br>\$XXXXX8 | Zählverfahren ¢ RLM RLM RLM RLM RLM RLM RLM RLM | Kundennummer ⇒           9XXXX0           9XXXX0           9XXXX0           9XXXX0           9XXXX0           9XXXX0           9XXXX0           9XXXX0 | Ort \$       Chemnitz       Chemnitz       Chemnitz       Chemnitz       Chemnitz       Chemnitz | Straße ≎<br>Musterstr.<br>Musterstr.<br>Musterstr.<br>Dorfstr.   | Hausnr. \$ Sparte Lastgangviewer Bankdaten Abschlagsplan Rechnungsempfänger | ¢<br>1e | Rahmenvertrag a | PLZ ⇒           09116           09116           09116           09116           09116           09116           09116           09116           09126 | rücksetzen Suche<br>Vertragsstatus ≎<br>aktiv<br>aktiv<br>aktiv<br>aktiv |

### Lastgangviewer

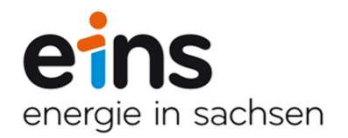

Über die Filterfunktion sind verschiedene Intervalle wählbar. Mehrere Intervalle können miteinander verglichen werden.

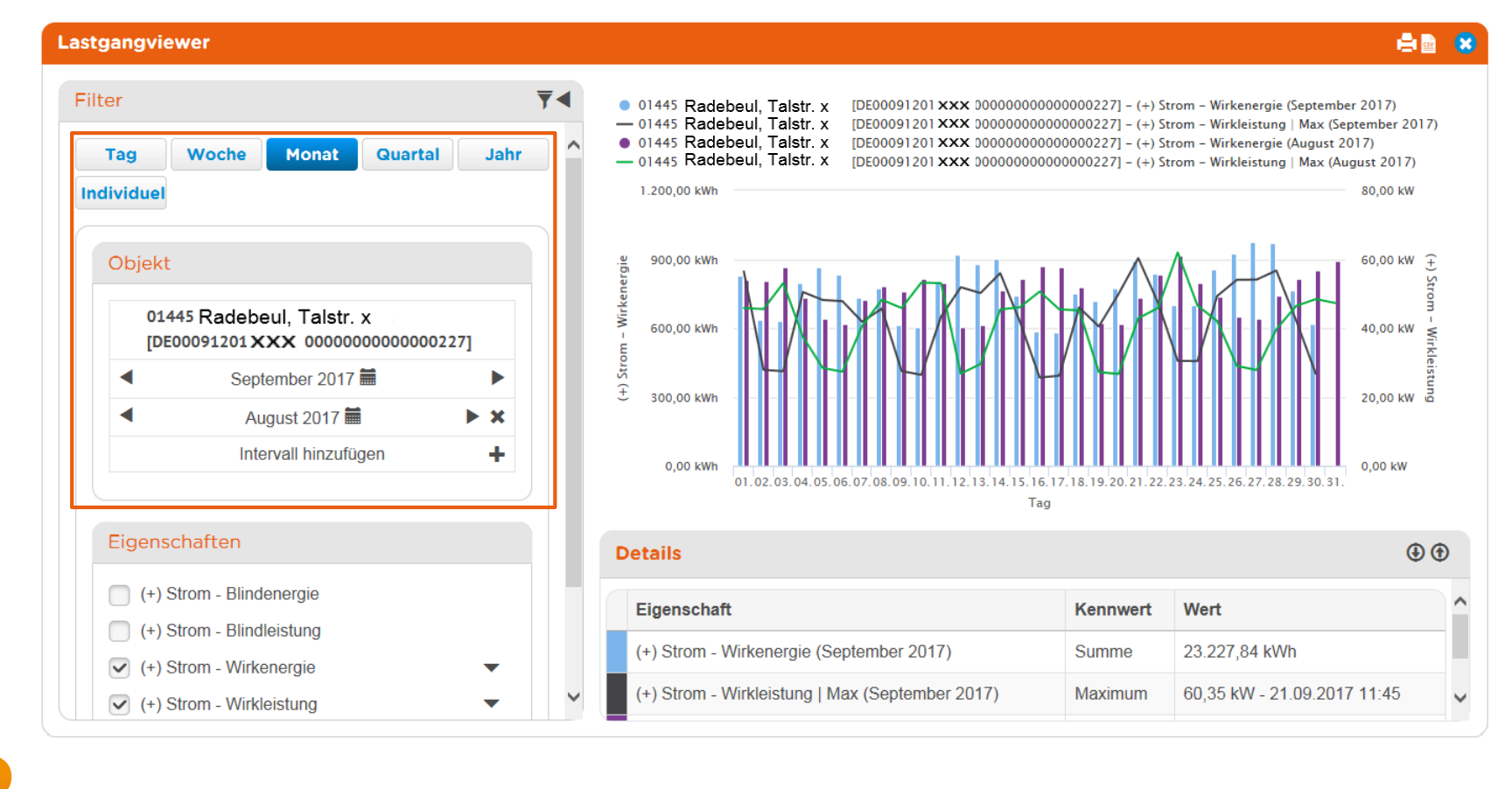

# Vielen Dank für Ihre Aufmerksamkeit !

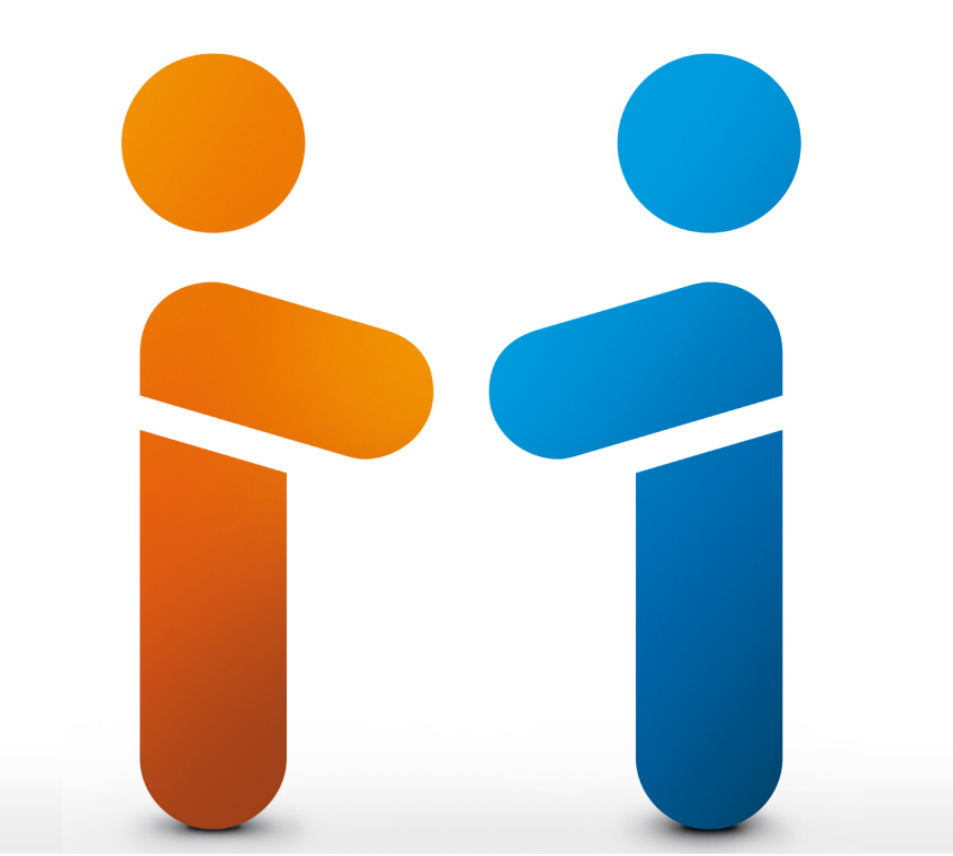